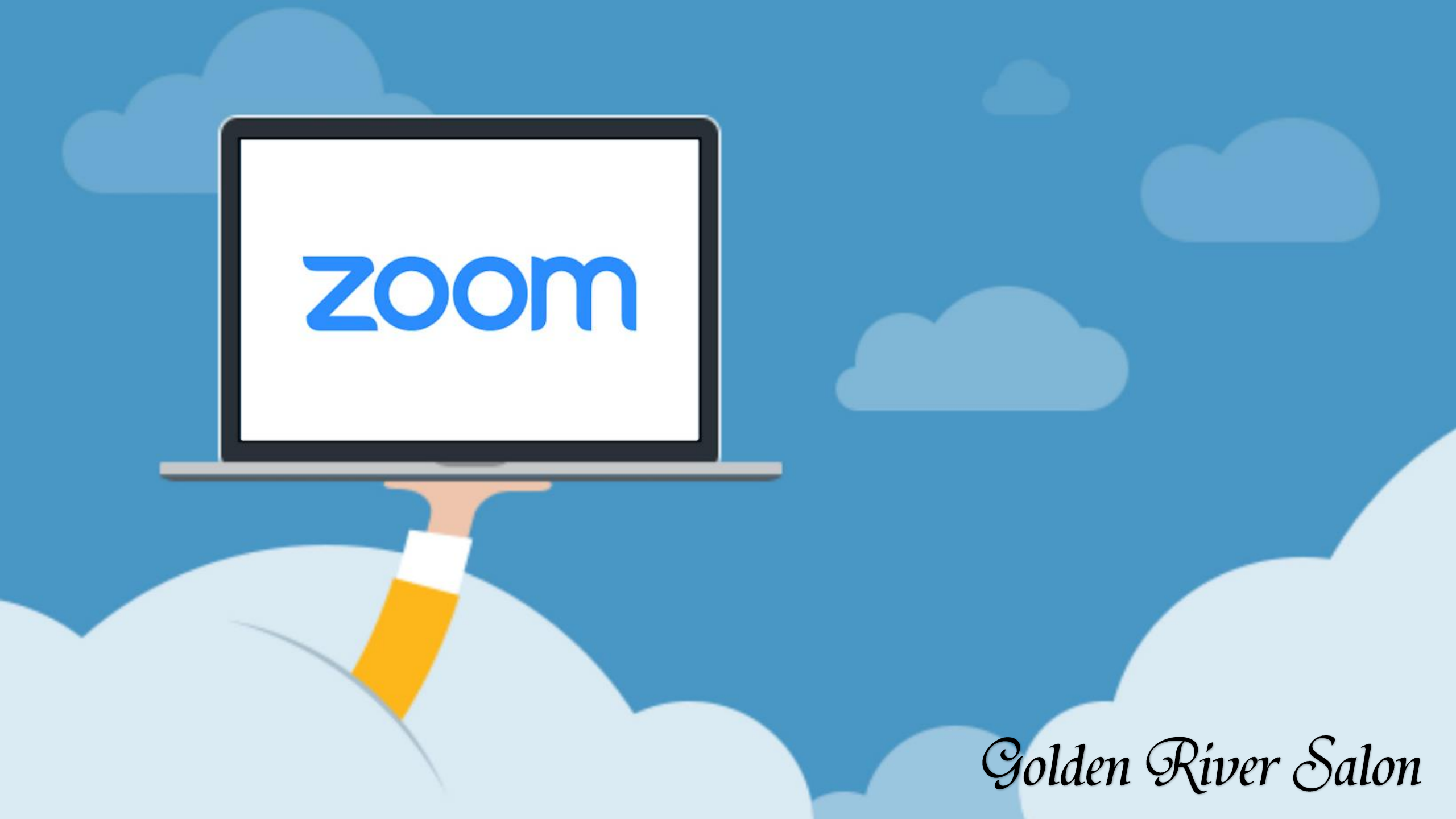

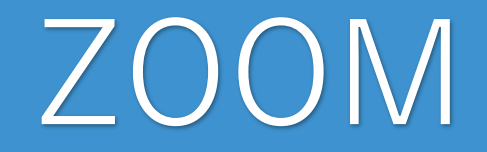

### ウェブセミナーではZOOMというアプリを使用します。

### ウェブ上でのミーティングやセミナーではとても使いやすく高機能なアプリと なっており、もちろん無料で使用できます。

こちらではZOOMの導入方法や基本的な 使い方などを解説していきます。

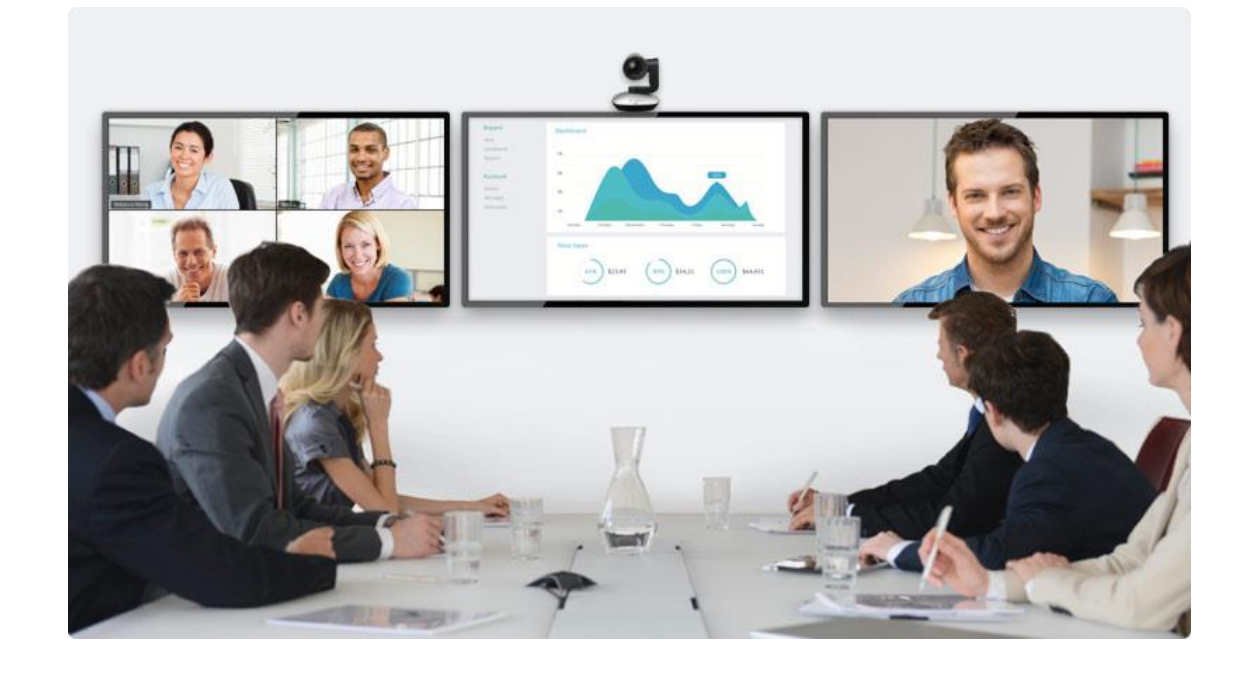

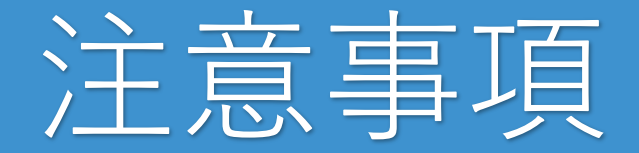

必ずこのマニュアルを読んで理解してからZOOMセミナーを受講してください。

もし読まずに当日を迎えると、**声が聞こえづらかったり、セミナー画像が上手く** 映らなかったり、機能がうまく使えずトラブルが重なり結果的にセミナーが受講 できない可能性があります。

毎回、**全体の20%ほどはトラブル**に見舞われています。

逆にこのマニュアルを読んで実行すると**快適な環境でセミナーを受講することが** 

でき、セミナーに参加して得られることが何倍もアップします。

ZOOMセミナーにおけるマインドセット

ZOOMセミナーを受講するうえでの心構えですが

WEBセミナー=リアルセミナー

であるというマインドセットです。

つまり、リアルセミナーなので**髭を整えて、服装を整えて、女性は化粧をして** 参加してください。

WEBセミナーだからといい加減に考えず、上の事を実行してください。セミナー に対する意気込みと集中力が増し、**身に付く知識の量が雲泥の差となります**。

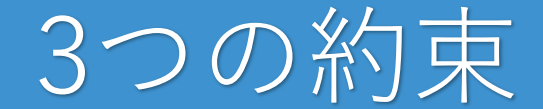

ZOOMセミナーを受講するうえで3つの約束があります。

1.顔出しアリで参加すること

2.静かな環境で受講すること

3.ながら参加は禁止

ZOOMでは**ウェビナー機能とミーティング機能**があります。

ウェビナーは100-500人規模の人へ対してセミナーを行いますが、ミーティングは参加者全員の顔を映しなが ら比較的小人数でWEBセミナーを行っていきます。

先ほどのマインドセットでも解説したように、リアルセミナーに近いミーティングの方がより受講者はセミ ナーの理解度が増すこととなります。出来るだけこのミーティング機能を使用していきたいと考えており、 この3つの約束も重要になってきます。

### 1. 顔出しアリで参加すること

なぜ、顔出しアリで参加が必須なのかと言うと、講師は受講者の反応やリアク ションを見て、内容を微妙に変えながら、セミナーを進めていきます。

その結果、顔が見えないと「この人理解しているのかな・・・」と常に心配しながら進めていくことになります。

そうなると、参加者に寄り添ったセミナーができないので、顔出しアリをお願い しています。

顔出しがないと、レクチャーができないものもありますので、実質、セミナーの 半分は意味がないことになってしまいます。

したがって、顔出しアリをお願いしています。

### 2.静かな環境で受講すること

先ほども解説したようにあなたに発言してもらったりするワークも実際にあります。 その際に、周りがうるさかったりすると、ワークができないですよね・・・ なので、静かな環境で受講をお願いします。 またやはり、せっかくのマインドセットでセミナーに臨んでも、周りが騒がし ければ当然気が散りセミナーに集中できなくなります。

### 3.ながら参加は禁止

#### WEBセミナーに参加する方にありがちなのが『~しながら』セミナーを受ける人です。

- ・家事をしながら
- ・映画を見ながら
- ・子供の対応をしながら

『~しながら』セミナーを受けても大事な要点を理解することはできません。 それでは、ほとんどセミナーに参加する意味がありません。

なので、ながら参加は禁止になります。

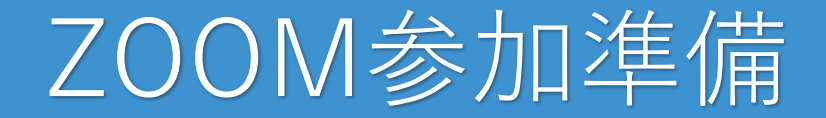

ZOOMセミナーに実際に参加前する前に

- ・ZOOMアプリのダウンロード
- ・マイク、カメラのテスト

を、お願いします。セミナー開始までにやっておかないと参加できなくなりますので、 必ず準備しておきましょう。

# ZOOMアプリのダウンロード

まずはアプリをお使いのスマートフォンまたはパソコンにダウンロードしましょう。 下記URLからアプリをダウンロードしインストールしてください。

## iPhone <u>https://apple.co/2V2bEwR</u>

Android <u>https://bit.ly/2JCJV0s</u>

# ZOOMアプリのダウンロード

## **PC** (Windows or Mac)

### https://zoom.us/download

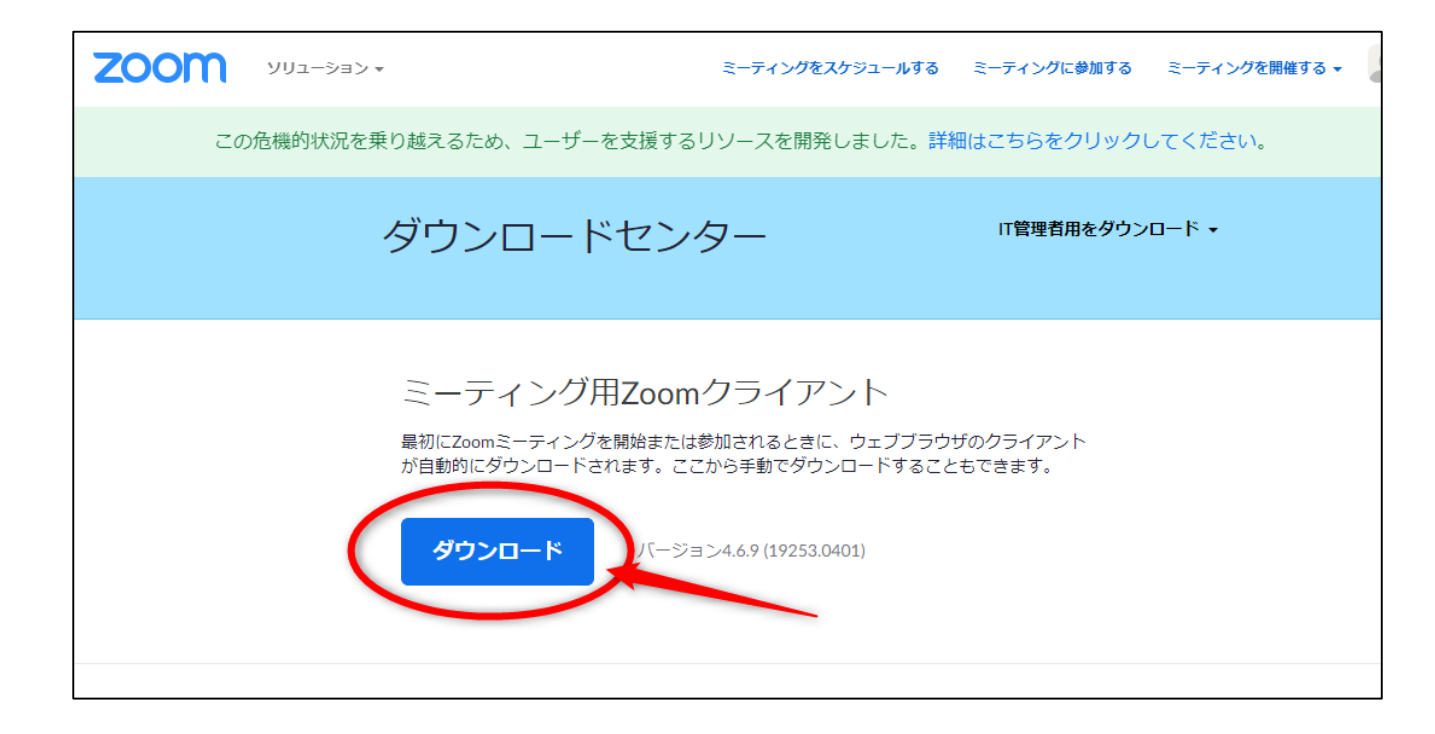

## ZOOM ウェビナー&ミーティング入場方法

- <方法1> → URLより入る
- 主催者より「**https:**//**zoom.us**/**j**/**123456789**」のようなURLが届きます。 上記のURLをクリックすると参加できます。

<方法2> → アプリケーションから入る。

主催者より「https://zoom.us/j/123456789」のようなURLが届きます。

この下9桁、または10桁がミーティングIDとなります。 この場合は「123456789」がミーティング IDです。

これを次のページより説明する方法で利用します。

※パスワードを主催者から送られてきた場合は入場する際パスワードも入力する必要があります。

ZOOM ウェビナー&ミーティング入場方法

#### スマートフォンからの入場方法

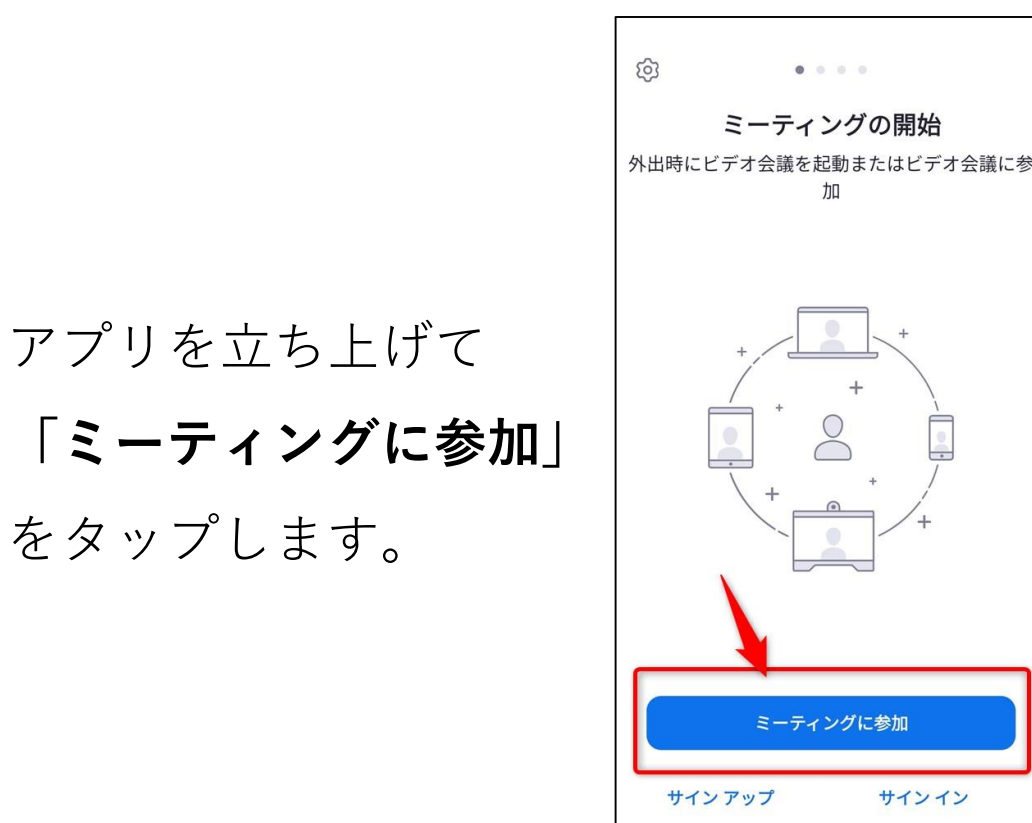

| 赤枠に主催者より送られ |
|-------------|
| てくるID番号を入力し |
| 青枠にはニックネームを |
| 入れてください。    |
|             |
| あとは         |
| 「ミーティングに参加」 |
| で入場できます     |

| く ミーティングに参加                                   |             |   |                          |            |  |  |
|-----------------------------------------------|-------------|---|--------------------------|------------|--|--|
|                                               | 下9-10桁のID番号 |   |                          |            |  |  |
| 会議室名で参加                                       |             |   |                          |            |  |  |
| ニックネーム                                        |             |   |                          |            |  |  |
| ミーティングに参加                                     |             |   |                          |            |  |  |
| 招待リンクを受け取っている場合は、そのリンクを<br>タップしてミーティングに参加します。 |             |   |                          |            |  |  |
| 参加オプション                                       |             |   |                          |            |  |  |
| オーディオに接続しない                                   |             |   |                          |            |  |  |
| 自分のビデオをオフにする                                  |             |   |                          |            |  |  |
|                                               |             |   |                          |            |  |  |
|                                               |             |   |                          |            |  |  |
|                                               |             |   |                          |            |  |  |
| 1                                             | 2           | 3 | -                        | к л<br>К У |  |  |
| 4                                             | 5           | 6 | <u>ц</u>                 | >          |  |  |
| 7                                             | 8           | 9 | $\langle \times \rangle$ |            |  |  |
| ,                                             | 0           |   | $\rightarrow$            | (Z)        |  |  |

ZOOM ウェビナー&ミーティング入場方法

パソコンからの入場方法

### アプリを立ち上げて 「**ミーティングに参加**」 をクリックします。

赤枠に主催者より送られてくるID番号を入力し 青枠にはニックネームを入れてください。 あとは「**ミーティングに参加**」で入場できます

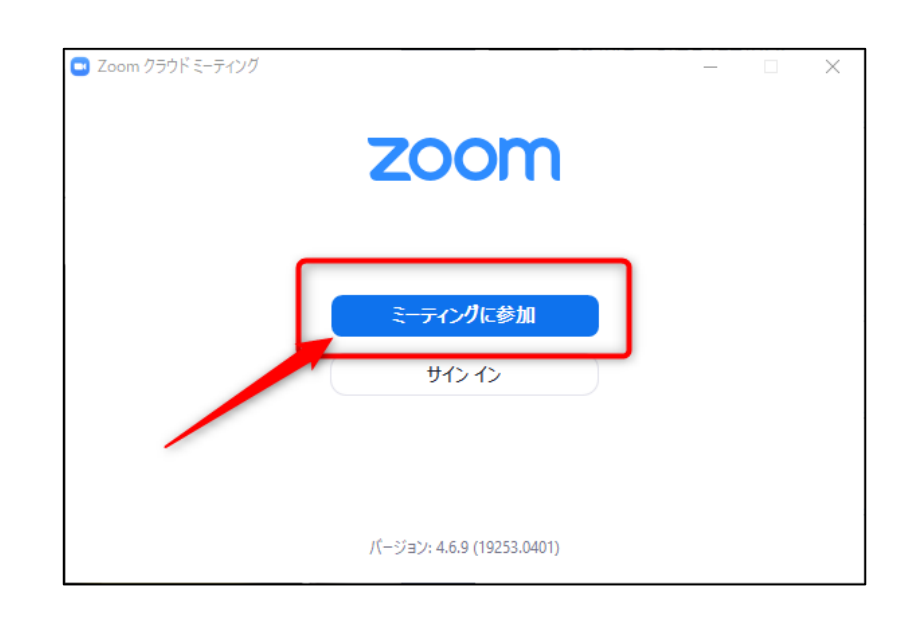

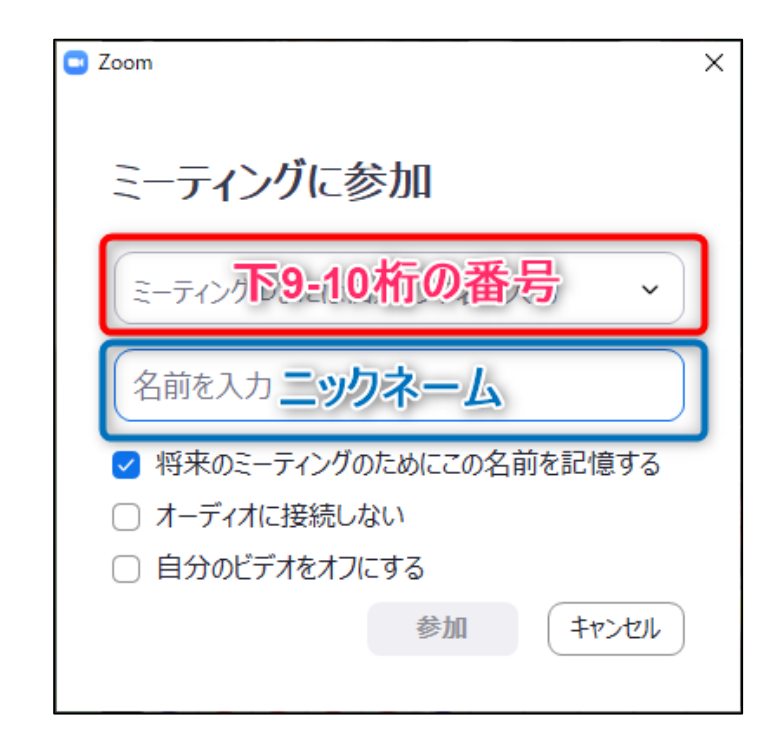

ZOOM ミーティング画面

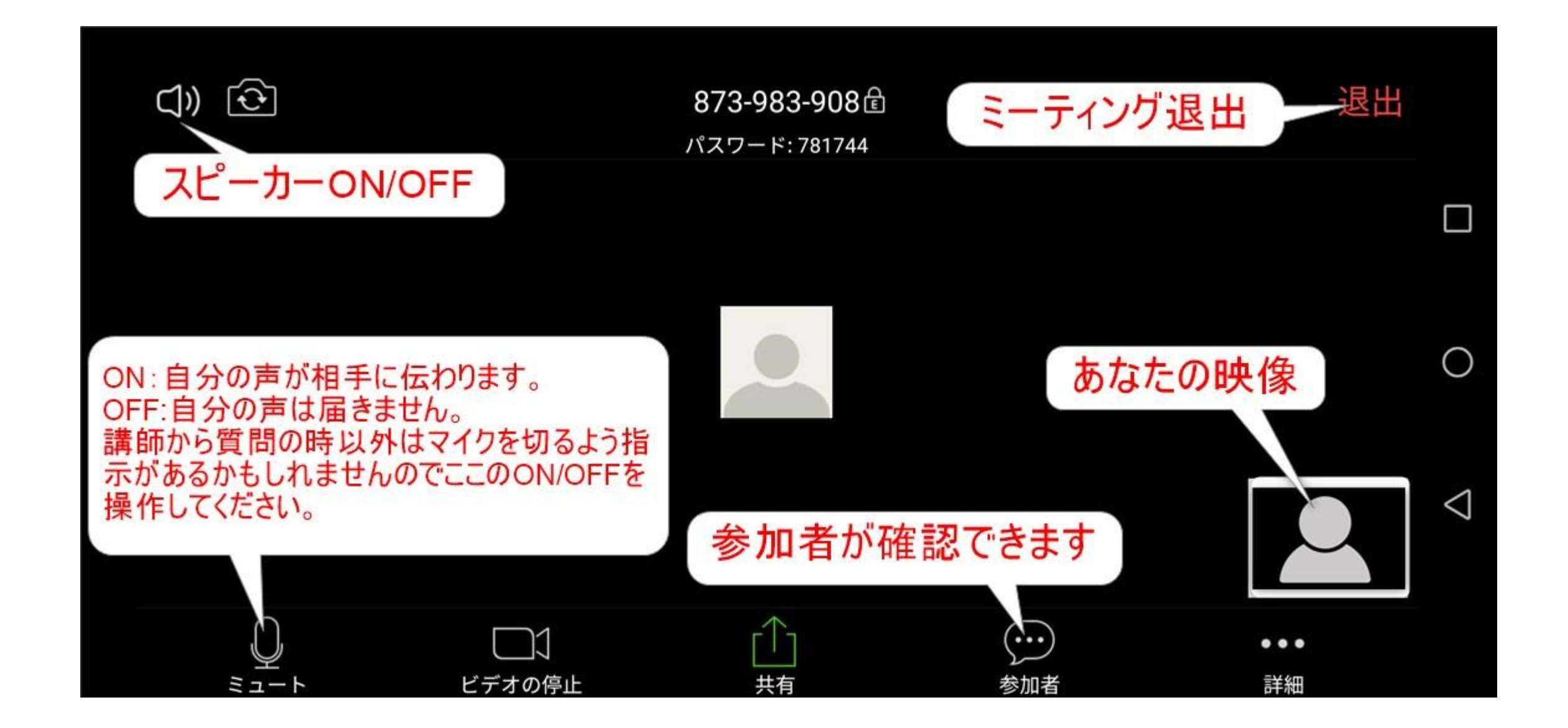

## ZOOM ウェビナー画面

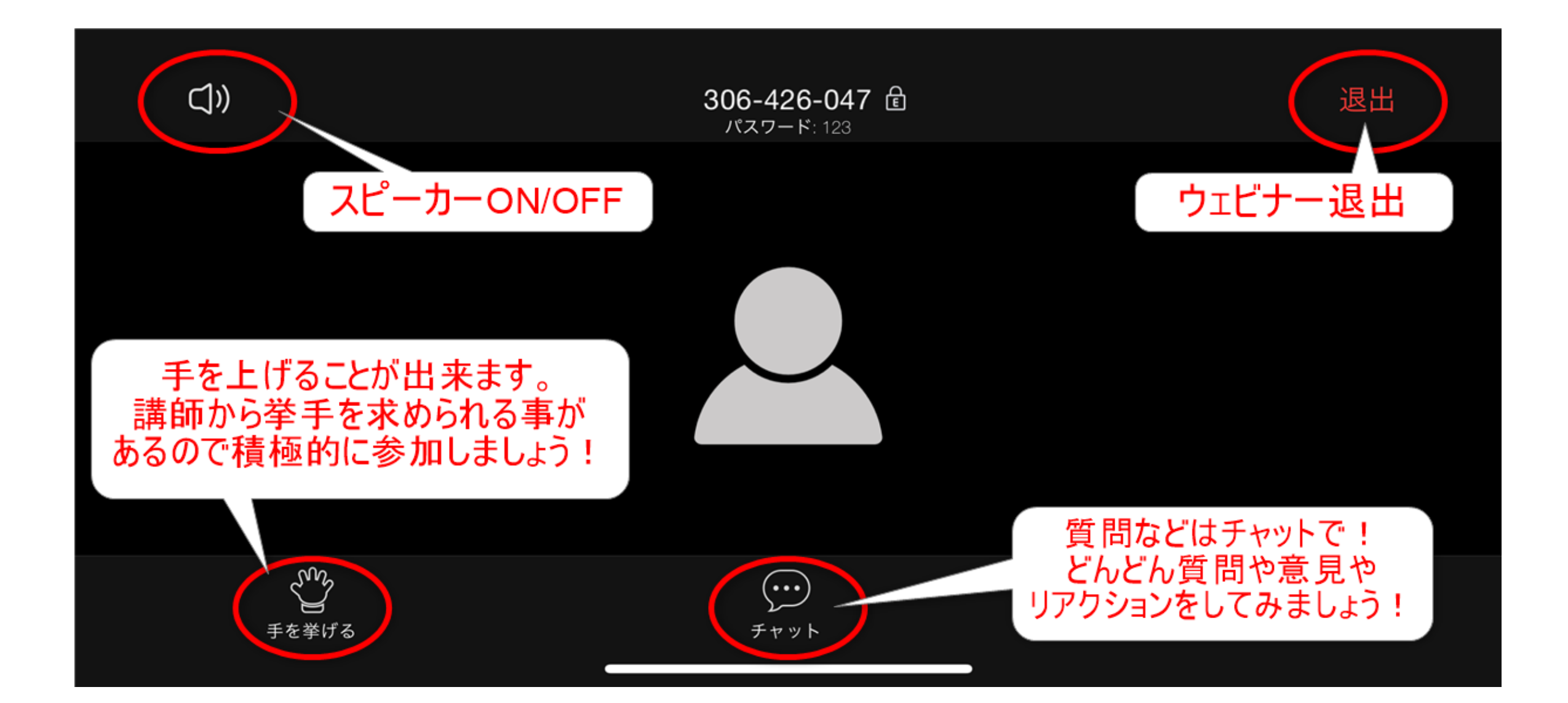